## To Add an Organizational Email Account to Your Outlook Profile:

1. Outlook cannot be running for this to work, so before you begin, make sure you close Outlook. Click on your "Start" button and go to the "Control Panel".

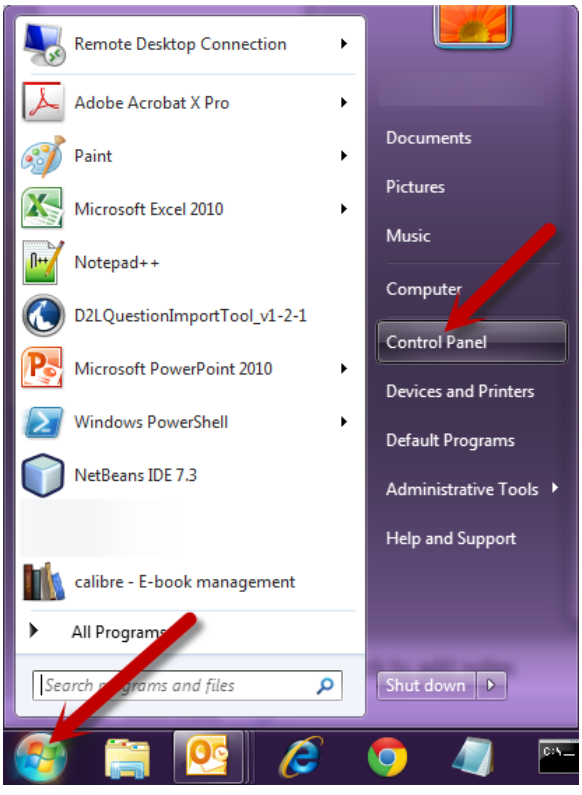

2. In the search box in the top right corner, type "Mail" (without the quotes). Click the "Mail" category that now appears.

|            |                                                             |                 |          | x |
|------------|-------------------------------------------------------------|-----------------|----------|---|
| $\bigcirc$ | ♥♥ ♥ Control Panel ▶                                        |                 | 🕶 🌜 Mail | × |
|            | Mail                                                        |                 |          |   |
|            | Getting Started<br>Go online to get Windows Live Essentials |                 |          |   |
| 0          | Search Windows Help and Support for "Mail"                  |                 |          |   |
| Click      | "Show Profiles".                                            |                 |          | l |
| 🧶 N        | lail Setup - Exchange                                       | <b>— X</b> —    |          |   |
| E-m        | ail Accounts                                                |                 |          |   |
| Ş          | Setup e-mail accounts and directories.                      | E-mail Accounts |          |   |
| Dat        | a Files                                                     |                 |          |   |

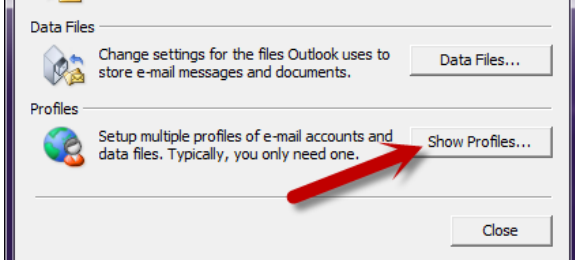

3.

4. If you have multiple profiles set up on your computer, select the one that matches the one displayed under "Always use this profile". In most cases, this will be "Exchange". Once you have the correct profile highlighted in blue, click the "Properties" button.

| 3 Mail                                              |  |  |  |  |  |
|-----------------------------------------------------|--|--|--|--|--|
| General                                             |  |  |  |  |  |
| The following profiles are set up on this computer: |  |  |  |  |  |
| Exchange                                            |  |  |  |  |  |
| -                                                   |  |  |  |  |  |
| Add Remove Properties Copy                          |  |  |  |  |  |
| When starting Microsoft Outlook, use this profile:  |  |  |  |  |  |
| C Prompt for a profile to be used                   |  |  |  |  |  |
| • Always use this profile                           |  |  |  |  |  |
|                                                     |  |  |  |  |  |
| OK Cancel Apply                                     |  |  |  |  |  |

5. Click "Email Accounts".

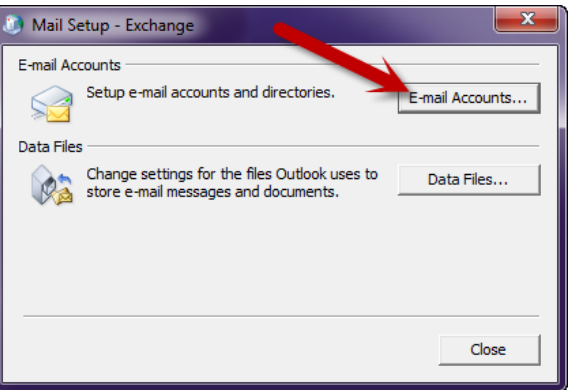

6. Click "New".

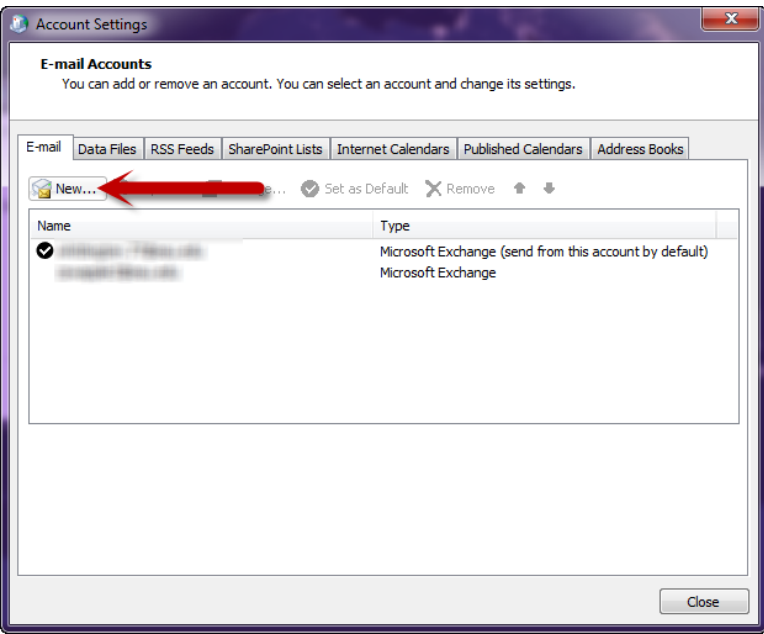

7. Enter the full organizational email address in the "Email Address" field. Leave all the other fields blank. Click the "Next" button.

| Add New Account                                                                                                   |                                                                 | ×      |  |  |  |  |
|----------------------------------------------------------------------------------------------------|-----------------------------------------------------------------|--------|--|--|--|--|
| Auto Account Setup<br>Click Next to connect to the mail server and automatically configure your account settings. |                                                                 |        |  |  |  |  |
| E-mail Account                                                                                                    |                                                                 |        |  |  |  |  |
| Your Name:                                                                                                    |                                                                 |        |  |  |  |  |
|                                                                                                    | Example: Ellen Adams                                            |        |  |  |  |  |
| E-mail Address:                                                                                                   | emailaddress@osu.edu                                            |        |  |  |  |  |
|                                                                                                    | Example: ellen@contoso.com                                      |        |  |  |  |  |
| Password:                                                                                                    |                                                                 |        |  |  |  |  |
| Retype Password:                                                                                                  |                                                                 |        |  |  |  |  |
|                                                                                                    | Type the password your Internet service provider has given you. |        |  |  |  |  |
| © Text Messaging (SMS)                                                                                            |                                                                 |        |  |  |  |  |
| ○ Manually configure server settings or additional server types                                                   |                                                                 |        |  |  |  |  |
|                                                                                                    | < Badk Next >                                                   | Cancel |  |  |  |  |

8. Click "Use another account".

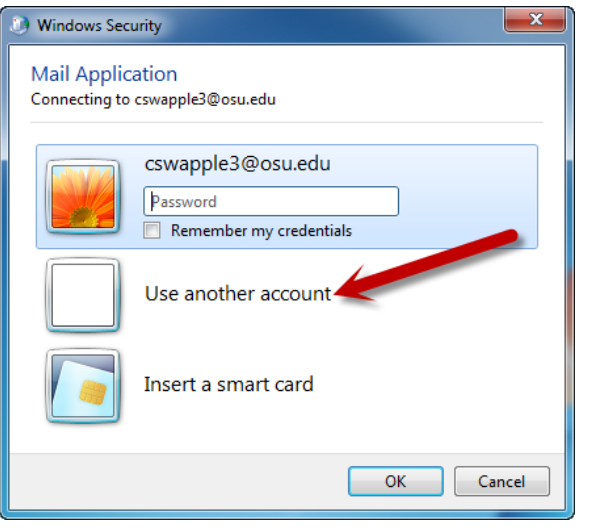

9. Enter your full lastname.#@osu.edu email address and OSU password and click the "OK" button.

| Windows Security                                    |                                                              |  |  |  |  |
|-----------------------------------------------------|--------------------------------------------------------------|--|--|--|--|
| Mail Application<br>Connecting to cswapple3@osu.edu |                                                              |  |  |  |  |
|                                                     | cswapple3@osu.edu                                            |  |  |  |  |
|                                                     | Iastname.#@osu.edu  Domain: osu.edu  Remember my credentials |  |  |  |  |
|                                                     | Insert a smart card                                          |  |  |  |  |
|                                                     | OK Cancel                                                    |  |  |  |  |

10. If the window pops up again asking for your credentials, enter your full lastname.#@osu.edu email address and OSU password and click the "OK" button.

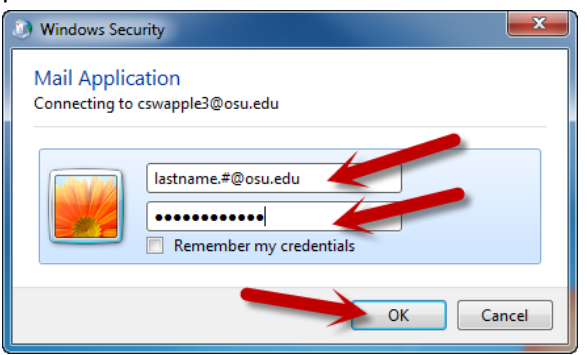

11. Once you see the three green checkmarks under "Configuring", click the "Finish" button. Close all open windows and when you open your Outlook again, you should be good to go!

| Add New Account                                                      |                                           |  |  |  |
|----------------------------------------------------------------------|-------------------------------------------|--|--|--|
| Congratulations!                                                     | × ×                                       |  |  |  |
| Configuring                                                          |                                           |  |  |  |
| Configuring e-mail server settings. This might take several minutes: |                                           |  |  |  |
| Manually configure server settings                                   | Add another account  < Back Finish Cancel |  |  |  |